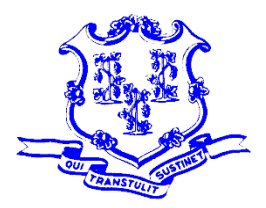

STATE OF CONNECTICUT

**OFFICE OF POLICY AND MANAGEMENT** Intergovernmental Policy and Planning Division

June 9, 2020

To: Chief Financial Officers

From: Martin L. Heft, Acting Undersecretary

### RE: MUNICIPAL CRF PROGRAM PORTAL CLAIM INSTRUCTIONS

The Office of Policy and Management (OPM) has established the <u>Municipal CRF</u> <u>Program</u> to provide municipalities with reimbursement for COVID-19 related expenses.

You must go online to the OPM Portal and complete a claim against your CRF amount. Reimbursements for expenses incurred through June 30, 2020 need to be submitted no later than August 31, 2020.

A video demonstration on the Municipal CRF Program and how to utilize the portal are available at <u>https://portal.ct.gov/OPM/Coronavirus/Coronavirus-Relief-Fund/Municipal-CRF-Program</u>.

#### **Intersection with Other Funding Sources:**

Eligible uses of the federal CRF may overlap with allowable uses of other federal grants and reimbursements. Federal dollars cannot under any circumstances be claimed twice for the same spending. As a condition of accepting federal Coronavirus Relief Fund money, municipalities must maximize the use of the following programs first:

- 1. Elementary and Secondary School Emergency Relief Fund (ESSERF) for Pre-K to 12 education
- 2. Department of Public Health for local health districts
- 3. Department of Housing Small Cities CDBG and ESG Funding for sheltering, congregate housing
- 4. FEMA

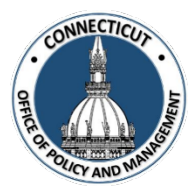

# MUNICIPAL CRF PROGRAM PORTAL CLAIM INSTRUCTIONS

- 1. Log onto the OPM Portal using your e-mail address and password
  - https://www.appsvcs.opm.ct.gov/opmportal/portalhome.aspx
  - Sign into the portal:
    - Username your email address
    - Temporary password: CRF2020!
  - You will be required to change your password on your initial sign in
  - Verify your information is correct and edit as necessary

| Office of Policy and | Management - Application Portal                    |
|----------------------|----------------------------------------------------|
| Login                | Pertal Lega<br>Utername<br>Login<br>Reset Password |

2. Under the Municipal CRF Program heading (left side of page), click on GEN-Home

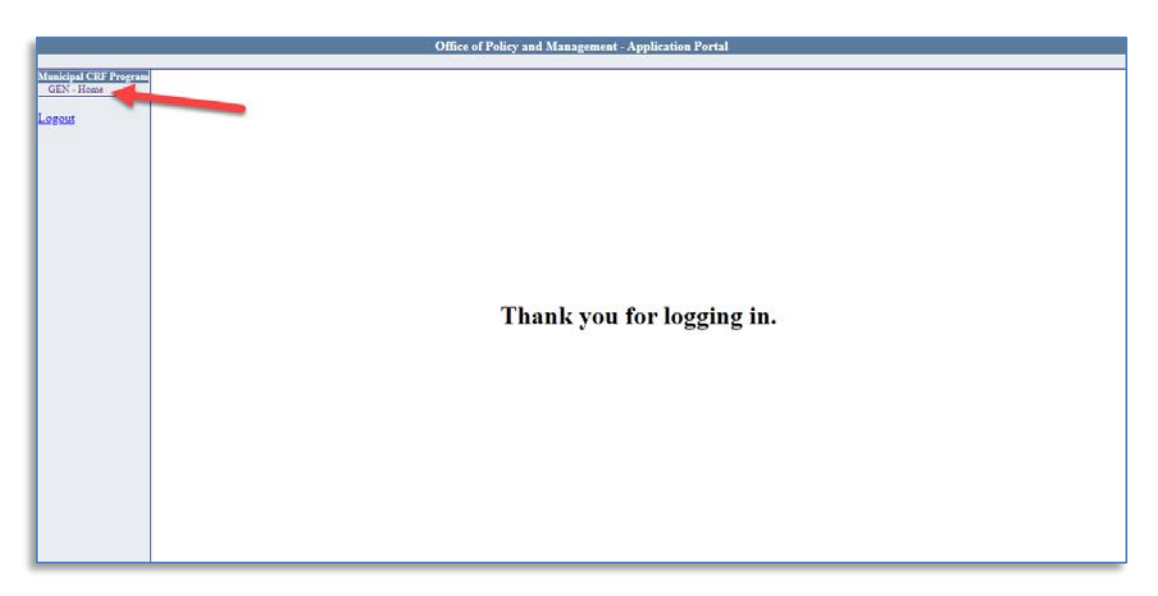

3. Select your Municipality "Home Screen" by Clicking on "View Data".

4. This is your municipality "Home Screen":

| Municipal Parameters                  |                                      |             |           |  |
|---------------------------------------|--------------------------------------|-------------|-----------|--|
| Municipal                             | Claim Range                          |             |           |  |
| 002: Ansonia                          | March 1, 2020 - June 30, 20          | 20 ~        | View Data |  |
|                                       |                                      |             |           |  |
|                                       |                                      |             |           |  |
|                                       | CRF Claim                            |             |           |  |
|                                       | Submission Status To                 | wn_Submitte | d         |  |
|                                       | Submission Date 6/3/2020             |             |           |  |
|                                       | CRF Municipal Cumulative Balance     | s           |           |  |
|                                       | Total CRF Municipal Amount \$251,000 |             |           |  |
|                                       | Total FEMA Approved Amount \$        |             |           |  |
| Total CRF Municipal Claim \$          |                                      |             |           |  |
| Total CRF Municipal Balance \$251,000 |                                      |             |           |  |
| CRF Municipal Claim Invoice Totals    |                                      |             |           |  |
|                                       | Total Invoice Amount                 |             | \$0.00    |  |
|                                       | Total FEMA Approved Amount           |             | \$0.00    |  |
|                                       | Total CRF Requested                  |             | \$0.00    |  |
|                                       | Invoice(s)                           |             |           |  |
| Add Invoice                           |                                      |             |           |  |
| No Requests Found                     |                                      |             |           |  |
|                                       | 1                                    |             |           |  |

- **Municipal Parameters** Municipal **Claim Range** March 1, 2020 - June 30, 2020 View Data 002: Ansonia V **CRF** Claim Submission Status Town Submitted Submission Date 6/3/2020 **CRF Municipal Cumulative Balances Total CRF Municipal Amount** \$251,000.00 \$0.00 **Total FEMA Approved Amount Total CRF Municipal Claim** \$0.00 **Total CRF Municipal Balance** \$251,000.00 **CRF Municipal Claim Invoice Totals Total Invoice Amount** \$0.00 **Total FEMA Approved Amount** \$0.00 \$0.00 **Total CRF Requested** Invoice(s) Add Invoice No Requests Found
- 5. Online Claim Submission Select "Add Invoice"

| Add Invoice Information          |            |                                            |           |              |
|----------------------------------|------------|--------------------------------------------|-----------|--------------|
| Name of Payee/Vendor/Contractor  | BCD Vendor |                                            |           | ••••         |
| Date of Payee Invoice            | 5/1/2020   | Actual Date Goods and/or Services Received | 4/30/2020 |              |
| Date of Grantee Payment to Payee | 5/15/2020  | Grantee Check Number                       | 5678      |              |
|                                  |            |                                            |           | Save Invoice |
| CRF Municipal Information        |            |                                            |           |              |
|                                  |            | CRF Municipal Amount                       |           | \$251,000.00 |
|                                  |            | CRF Municipal Amount Claimed               |           | \$0.00       |
|                                  |            | CRF Municipal Amount Available             |           | \$251,000.00 |

Enter all required data for each invoice

- Name of Payee/Vendor/Contractor
- Date of Payee Invoice
- Actual Date Goods and/or Services Received
- Date of Grantee Payment to Payee
- Grantee Check Number

### 6. Add Invoice Line Items

|                                | Add I                                                                                                    | nvoice Information                                                                            |                        |
|--------------------------------|----------------------------------------------------------------------------------------------------|-----------------------------------------------------------------------------------------------|------------------------|
| Name of Payee/Vendor/Contract  | BCD Vendor                                                                                                    |                                                                                               | ••••]                  |
| Date of Payee Invoi            | ce 5/1/2020                                                                                                    | Actual Date Goods and/or Services Received                                                    | 4/30/2020              |
| Date of Grantee Payment to Pay | ee 5/15/2020                                                                                                    | Grantee Check Number                                                                          | 5678                   |
|                                |                                                                                                    | Add                                                                                           | Line Item Save Invoice |
|                                | CRF M                                                                                                    | unicipal Information                                                                          |                        |
|                                |                                                                                                    | CRF Municipal Amount                                                                          | \$251,000.00           |
|                                |                                                                                                    | CRF Municipal Amount Claimed                                                                  | \$0.00                 |
|                                |                                                                                                    | CRF Municipal Amount Available                                                                | \$251,000.00           |
| _                              |                                                                                                    |                                                                                               |                        |
| Line Item                      |                                                                                                    |                                                                                               |                        |
|                                |                                                                                                    |                                                                                               |                        |
|                                | Category Ec                                                                                                    | quipment (IT, Teleworking, Etc.) 🗸 🗸                                                          |                        |
| _                              | Category Ec<br>Total Amount                                                                                                    | quipment (IT, Teleworking, Etc.) v<br>2000                                                    |                        |
| FE                             | Category <u>Ec</u><br>Total Amount<br>MA Approved Percentage                                                                    | quipment (IT, Teleworking, Etc.) ~<br>2000<br>75                                              |                        |
| FE                             | Category Ec<br>Total Amount<br>MA Approved Percentage<br>'EMA Approved Amount                                                   | quipment (IT, Teleworking, Etc.)            2000         2000           75         \$1,500.00 |                        |
| FE<br>1<br>C                   | Category Ec<br>Total Amount<br>MA Approved Percentage<br>FEMA Approved Amount<br>RF Requested Percentage                        | auipment (IT, Teleworking, Etc.) →<br>2000<br>75<br>\$1,500.00<br>25%                         |                        |
| FE.<br>J<br>C                  | Category Ec<br>Total Amount<br>MA Approved Percentage<br>TEMA Approved Amount<br>RF Requested Percentage<br>CRF Requested Claim | auipment (IT, Teleworking, Etc.) →<br>2000<br>75<br>\$1,500.00<br>25%<br>\$500.00             |                        |

Enter all required data for the Line Item

- Select the Category
- Enter the Total Amount of the Item
- Enter the percentage of FEMA reimbursement for the item 0 100%.

The FEMA Approved Amount, CRF Request Percentage and CRF Requested Amount are automatically calculated.

For invoices that have multiple categories, you may enter the same vendor, dates and check payment information. Once all invoices are entered along with all line items:

7. Go back to the "Home Screen" and review the Claims Submission Pre-Certification

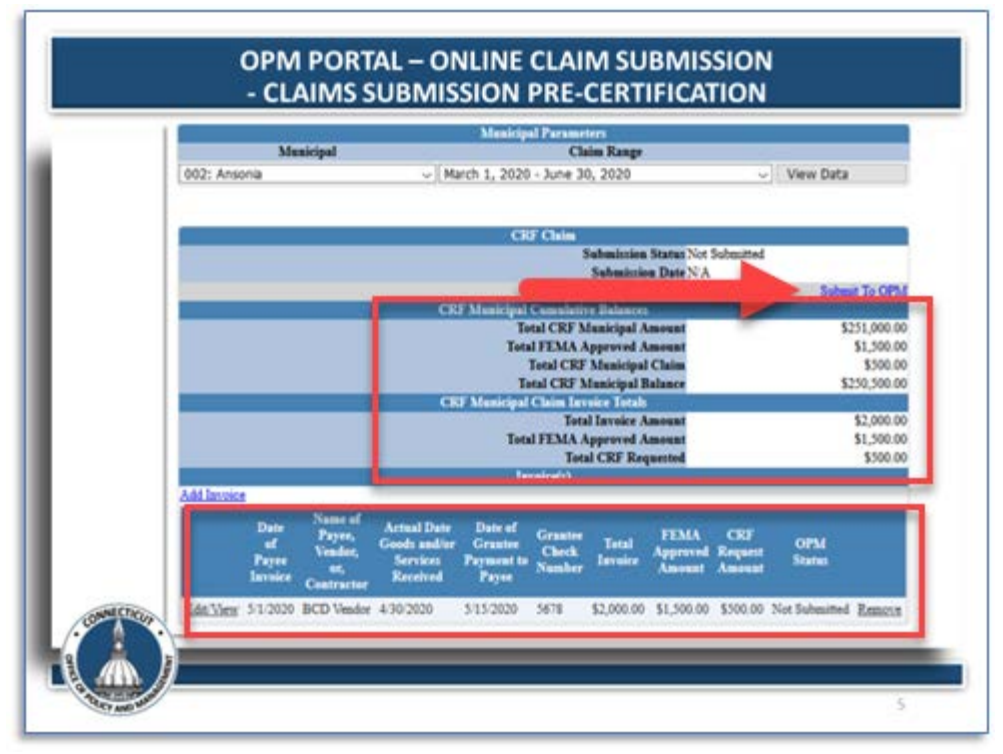

Ensure all information has been entered and accurate and click "Submit to OPM".

8. Online Claim Submission - Certification

|                                                                                                    |                               | Municipal Parameters            |           |         |
|----------------------------------------------------------------------------------------------------|-------------------------------|---------------------------------|-----------|---------|
|                                                                                                    | Municipal                     | Claim Range                     |           |         |
|                                                                                                    | 002: Ansonia                  | March 1, 2020 - June 30, 2020 - | View Data |         |
|                                                                                                    |                               |                                 |           |         |
|                                                                                                    |                               | Town Information                |           |         |
|                                                                                                    | Town Code and Name            | 002: Ansonia                    |           |         |
|                                                                                                    | Town FEIN                     | 06000000                        |           |         |
|                                                                                                    | Congressional District        | Congressional District 1        |           | ~       |
|                                                                                                    | DEMHS Region                  | Region 1                        |           | ~       |
|                                                                                                    |                               | Required Documents              |           |         |
|                                                                                                    | FEMA Eligible?                | Yes V                           |           |         |
|                                                                                                    | FEMA Approval Document Upload | Browse FEMA Approval.pdf        |           |         |
|                                                                                                    | Transactional Detail Report   | Browse Transactional Detail Rep | port.pdf  |         |
|                                                                                                    |                               | Suomission Ceruncation          |           |         |
| <ol> <li>Municipality understands that Federal dollars cannot under any circumstances be claimed twice for the same spending.</li> <li>Municipality certifies that this claim meets the following three Federal conditions: (1) Necessary expenditures incurred due to the public health emergency with respect to COVID-19;<br/>(2) Not budgeted as of March 27, 2020 when the CARES Act was enacted; and (3) Incurred on or after March 1, 2020, through December 30, 2020.</li> <li>As as condition of accepting Federal Consumirus Relief Fund money, we have maximized the use of Other Federal programs first (4): FEMAL SSERF, CDBG, ESG).</li> <li>Municipality agrees to bid by all reporting requirements provilated by the Federal government as a condition of accepting Federal Consumirus Relief Fund money.</li> <li>Municipality agrees to bid by all reporting requirements provilated by the Federal government as condition of accepting Federal Consumirus Relief Fund money.</li> <li>The Municipality's attributed by all reporting requirements provilated by the Federal government as a condition of accepting Federal Consumirus Relief Fund money.</li> <li>The Municipality's legislative'governing body has authorized the value of the report for COVID-19 related expenditure reimbursement and such authorization is memorialized in the minutes of any required municipal meeting.</li> <li>I and the representative of the municipality listed above who is authorized to execute this form.</li> <li>I at the transmission provided on this claim is true, accurate and complete.</li> </ol> |                               |                                 |           |         |
| Certification                                                                                                    |                               |                                 |           |         |
| I certify the submission of this claim.                                                                                                    |                               |                                 |           |         |
|                                                                                                    |                               |                                 | Submit CR | F Claim |

- Enter the Town FEIN Number, Congressional District and DEMHS Region.
- If any of the invoices in this claim submission are FEMA eligible select YES and upload FEMA Approval Document.
- Finally, upload your Transactional Detail Report. This must be from your municipalities Financial Management System.

|                                                                                                    | Municipal Parameters                    |  |
|----------------------------------------------------------------------------------------------------|-----------------------------------------|--|
| Municipal                                                                                                    | Claim Range                             |  |
| 002: Ansonia                                                                                                    | March 1, 2020 - June 30, 2020 View Data |  |
|                                                                                                    |                                         |  |
|                                                                                                    | Town Information                        |  |
| Town Code and Name                                                                                                    | 002: Ansonia                            |  |
| Town FEIN                                                                                                    | 06000000                                |  |
| Congressional District                                                                                                    | Congressional District 1 v              |  |
| DEMHS Region                                                                                                    | Region 1 V                              |  |
|                                                                                                    | Required Documents                      |  |
| FEMA Eligible?                                                                                                    | Yes v                                   |  |
| FEMA Approval Document Upload                                                                                                    | Browse FEMA Approval.pdf                |  |
| Transactional Detail Report                                                                                                    | Browse Transactional Detail Report off  |  |
|                                                                                                    | Submission Certification                |  |
| <ol> <li>Municipality understands that Federal dollars cannot under any circumstances be claimed twice for the same spending.</li> <li>Municipality certifies that this claim meets the following three Federal conditions: (1) Necensary expenditures incurred due to the public health emergency with respect to COVID-19;<br/>(2) Not budgeted as of March 27, 2020 when the CARES Act was enacted; and (3) Incurred on or after March 1, 2020, through December 30, 2020.</li> <li>As as condition of accepting Federal Coronavirus Ve where maximized the use of other Federal programs first (i.e.: FEMA, ESSER; CDBG, ESG).</li> <li>Municipality agrees to (1) mantain detailed accounting records with respect to the project, reflecting expenditures as (CTM above; and (2) maker and above; and (2) maker and above; and (2) make such records available to its auditors and to the state upon request.<br/>Such records num to maintained unit OPM notifies the Municipality that the retention period has been met, vinchever is later.</li> <li>Municipality agrees to abide by all reporting requirements promulgated by the Federal government as a condition of accepting Federal Government and the State of Connectional Concoavirus Relief Fund money.</li> <li>The Municipality is entited to the project prunnation to the Federal Government as a condition of accepting Federal Government and the State of Connectional Concoavirus Relief Fund money.</li> <li>The Municipality is entited to above who is authorized to use provide and the state of Connectional Concoavirus Relief Fund money.</li> <li>The Municipality is entited to above who is authorized to second the orthogeneen to the Federal Government and end be State of Connectional Concoavirus Relief Fund money.</li> <li>The Municipality is entited to above who is authorized to execute this form.</li> <li>I atten the information provided on this claim is true, accurate and complete.</li> </ol> |                                         |  |
| I certify the submission of this claim.                                                                                                    | Submit CRF Claim                        |  |

- Certify the information and Submit the CRF Claim.
- After submitting an initial CRF Claim Certification to OPM, a municipality can add to its claim by entering additional invoices by going to Step 5 listed above.
- Please note that you will need to re-submit the claim and required documents again (Steps 7 & 8).

## LOG IN ISSUE? PLEASE CONTACT <u>Patrick.J.Sullivan@ct.gov</u>